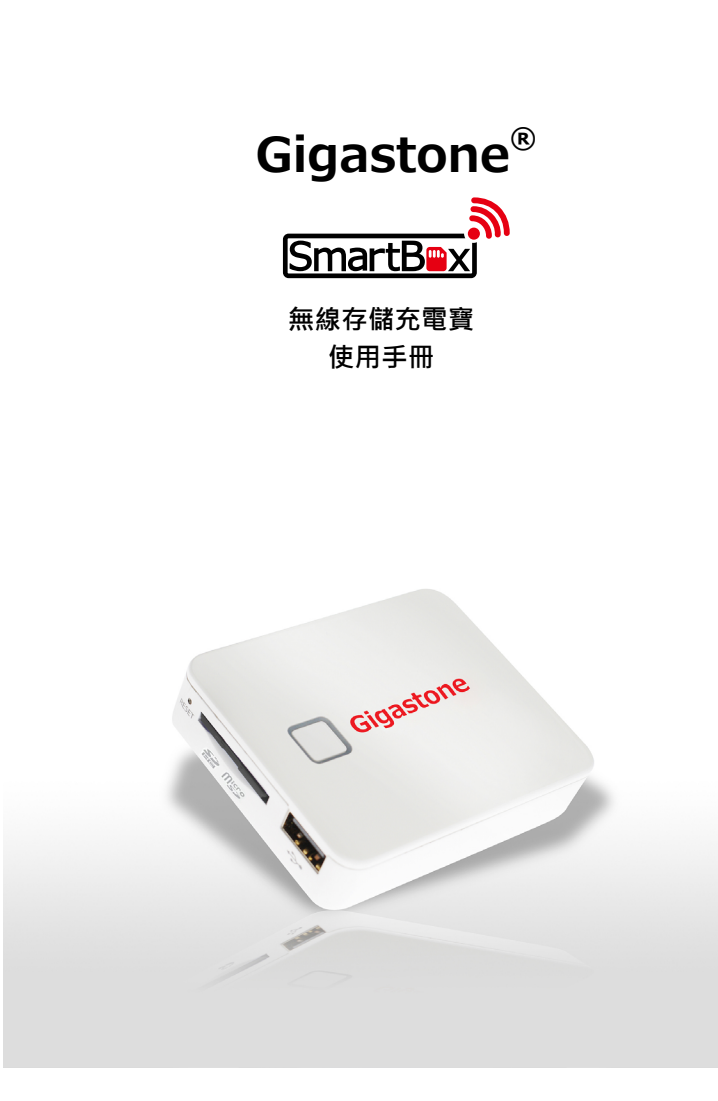

感謝您購買立達-無線存儲充電寶。本手冊介紹使用無線存儲充電寶系列的操作說明和安全防範措施。 請確保您使用產品前已仔細閱讀本手冊。閱讀本手冊後、請妥警保存,以供將來使用產品時參考。 \*本手冊部份內容將會以 "SmartBox" 表示無線存儲充電寶

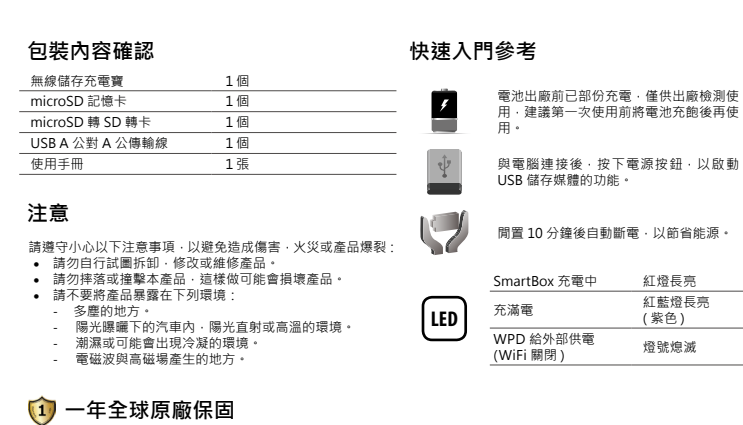

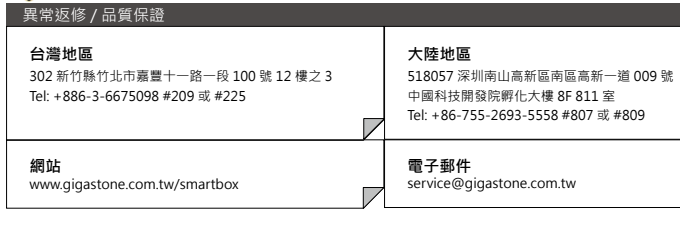

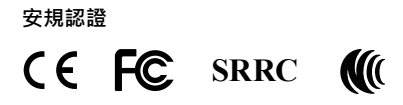

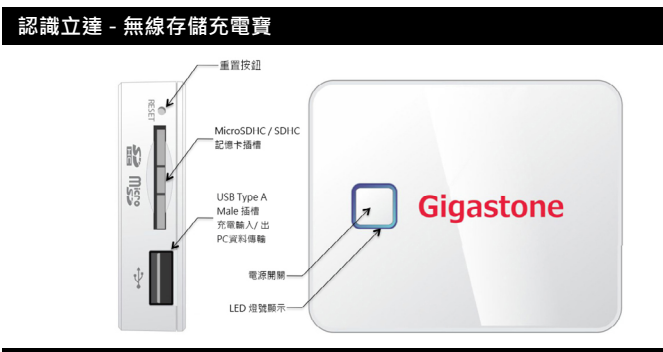

| 產品規格         |                |                    |                |
|--------------|----------------|--------------------|----------------|
| 產品名稱         |                | 無線存儲充電寶            |                |
| 產品型號         | SmartBox A1    | SmartBox A2        | SmartBox A3    |
| 外型尺寸 (mm)    | 75 x 60 x 11.5 | 75 x 60 x 16.1     | 75 x 60 x 22.2 |
| 產品重量 (g)     | 52             | 75                 | 125            |
| 內建鋰電池        | 1200mAh        | 2500mAh            | 5000mAh        |
| 充電輸入 / 出     | DC 5V / 500mA  | DC 5V              | / 1000mA       |
| 儲存記憶體        |                | SDHC 記憶卡 , 可達 32GB |                |
| USB 連接方式     | U              | SBA公(充電輸入/出, PC 資料 | 傳輸)            |
| 無線傳輸介面       |                | Wi-Fi 802.11b/g/n  |                |
| 無線有效距離       | 10 公尺          |                    |                |
| 連續播放時間       | 4Hr            | 8Hr                | 16Hr           |
| 待機時間         | 8Hr            | 16Hr               | 32Hr           |
| 操作溫度         | -20° C ~ 60° C |                    |                |
| 充電溫度         | 0° C ~ 45° C   |                    |                |
| 產品功能         |                |                    |                |
|              | 無線檔案伺服器        |                    |                |
| いに: 毎泊(二新左岸世 | 無線影音播放         |                    |                |
| WIFI 無稼仃動仔儲條 | 6 台裝置同時連線播放    |                    |                |
|              | 無線 SD 卡讀卡器     |                    |                |
| LICD 供方批要    | USB 随身碟        |                    |                |
| USD 间行表量     | SD 卡達卡架        |                    |                |

|             | SD 下碘下品                          |               |
|-------------|----------------------------------|---------------|
| 手機行動電源(充電寶) | DC 5V/500mA<br>或 DC 5V/1000mA 輸出 |               |
| 支援檔案格式      |                                  |               |
| 作業系統        | iOS                              | Android       |
| 相片          | JPG, JPEG                        | , PNG, BMP    |
| 音樂          | MPS                              | 3, WAV        |
| 影片          | MOV, M4V                         | MP4           |
| 文件          | DOC, XLS,                        | PPT, PDF, TXT |
|             |                                  |               |

| LED 燈號及功能描 | 述       |            |                   |
|------------|---------|------------|-------------------|
| 功能         | 狀態      |            | 燈號                |
|            | 啟動中     |            | 藍燈長亮              |
| Wi-Fi      | 待機      |            | 藍燈慢閃              |
|            | 資料傳輸    |            | 藍燈快閃              |
| 委員由二       | 40% 電量  |            | 紅燈慢閃              |
| 电里旋小       | 低電量警告   |            | 紅燈長亮 (5 分鐘後機器關閉)  |
|            | <br>充電中 | 低電量        | 紅燈亮1秒,滅1秒         |
| 充電提示       |         | 中電量        | 紅燈亮3秒,滅2秒         |
|            |         | 高電量        | 紅燈亮 5 秒,滅 4 秒     |
|            | 充滿電 -   | 無線存儲充電寶關閉時 | 紅藍燈長亮(紫色)         |
|            |         | 無線存儲充電寶開啟時 | 紅燈滅 , 藍燈正常指示 WiFi |

## 連接電腦

使用 USB 傳輸線將 SmartBox 連接至電腦。
 長押電源開關切換至讀卡機模。
 等待 5 秒後電腦將自動偵測卸除式磁碟機。。

- 4. 您可將檔案與多媒體內容由電腦複製到 SmartBox

## 為您的智慧型手機充電

- 當 SmartBox 電源為關閉狀態: 將智慧型手機連接至 SmartBox
- 2. 按下 SmartBox 電源開闢進行手機充電。
- 當 SmartBox 電源為開啟狀態: 1. 將智慧型手機連接至 SmartBox \* 2. SmartBox 開始為手機充電。 3. SmartBox 將於 5 秒後日動關閉 WiFi 連線 (藍燈燈滅)。

- 透過網頁瀏覽器連接 SmartBox
- 透過 WiFi 無線網路與 SmartBox 進行連線
- 周啟綱頁瀏覽器主統網址列輸入 "192.168.1.2" 或 "gigastone.smartbox" 開啟頁面存取 SmartBox 內的檔案內容。
- + http://192.168.1.2/ m 📖

\* 網頁存取模式不支援多重選取功能。

|                                                                                                    | O Storth | icker or frm neme                        |                                                                                                    |
|----------------------------------------------------------------------------------------------------|----------|------------------------------------------|----------------------------------------------------------------------------------------------------|
| Orenous      Ore      Ore      |          | BLopi                                    |                                                                                                    |
| Kon:     Commentation     Commentation     Commentat      |          | Bi.mp4                                   |                                                                                                    |
| Ote:      Ote:      O      |          |                                          |                                                                                                    |
| Pote:     Origonal and a second second       | _        | TORCET OF Dynes                          |                                                                                                    |
| toto     a     a     a     c     c         |          | Christmas Food Court Flash Nob, Halleluj |                                                                                                    |
| Grantman and      Constraints     Constraints     Constraints     Constraints     Constraints     Constraints     Constraints     Constraints     Constraints     Constraints     Constraints     Constraints                                                                                                    |          | 110/07/2723980                           |                                                                                                    |
| Kuba Regultama mp4     mananya     Simit                                                                                                    | -        | Gigastone.mp4                            | 6                                                                                                    |
| Hish-Hopphaa.mpt sentrative wentrative wentr |          |                                          |                                                                                                    |
| Jay Chou, untitle secret.mp4                                                                                                    | 2000     | Hebe-Happiness.mp4                       |                                                                                                    |
| Jay Chou_untold secret.mp4                                                                                                    |          |                                          |                                                                                                    |
|                                                                                                    | him      | Jay Chou_untold secret.mp4               |                                                                                                    |
|                                                                                                    | in the   | MV Mayday.mp4                            |                                                                                                    |
|                                                                                                    |          |                                          | Containing and Court Real Rela, Nakida,<br>International Rela, Nakida,<br>International Relation Relation Relation Relation Relation Relation Relation Relation Relation Relation Relation Relations Relations Relation |

| SmartBox 應用程式安裝與設定                                                                                                    |                                                                                                    |
|----------------------------------------------------------------------------------------------------|----------------------------------------------------------------------------------------------------|
| A 於 iPhone 安裝 SmartBox 應用程式                                                                                                    | B 於 Android 安裝 SmartBox 應用程式                                                                                                    |
| Available on the<br>App Store                                                                                                    | Coogle play                                                                                                    |
| > 在 App Store 中搜尋 SmartBox 應用程式                                                                                                    | > 在 Google Play 中搜尋 SmartBox 應用程式                                                                                                    |
| with a start a start | Blay 商店・<br>Play 商店・                                                                                                    |
| € genotore<br>■ Starting Constant SmartBox<br>應用程式 *                                                                                                    | () GRASTONE × 提尋 Gigastone;<br>現程式。<br>■ The second second sec                                                                                                    |
| Smartlox<br>Burlet<br>Society Ison : ::::::::::::::::::::::::::::::::::                                                                                                    | (會書用相工 Q <<br>Smart Boz<br>CRASTONE ■■ STATE                                                                                                    |
| 1 建立 WiFi 連線至 SmartBox                                                                                                    | 1 建立 WiFi 連線至 SmartBox                                                                                                    |
| Lib and the set of the set of the se       | 設定                                                                                                    |
| <b>2</b> SmartBox 應用程式功能選單                                                                                                    | 2 SmartBox 應用程式功能選單                                                                                                    |
| 助選 SmartBox App 圖示開啟功能選單・ SurtBox App 圖示開啟功能選單・ SurtBox App 圖示開啟功能選單・ SurtBox Box Box Box Box Box Box Box Box Box                                                                                                    | List SmartBox App 圖示開啟功態選單・     Sit SmartBox App 圖示開啟功態選單・     WiFi 同走總經至然電北Box     WiFi 同走總經至然電北Box     WiFi 同走總經至然電北Box     WiFi 同走總經至於電北Box     WiFi 同走總經至於電北Box     WiFi 同走總經至於電北Box     WiFi 同走總經至於電北Box     WiFi 同走總經至於電北Box     WiFi 同走總經至於電北Box     SmartBox     SmartB                                                                                                    |
| Year     Photo:       Year     Function       Year     Function                                                                                                    | 其它檔案:         具它檔案:           電子         列出上述現型以外的檔案           檔案管理:         檔案/瀏覽器           4         設定 SmartBox                                                                                                    |
| 赴權約定屬示以關政約定百面。                                                                                                    |                                                                                                    |
| 設定         Million (1)         Million (1)                                                                                                    |                                                                                                    |
| 日東空間 494.0M<br>可用空間 6.9G<br>歴史 SmartBox 変型<br>名紙<br>客紙<br>形立 SmartBox 変型 接線 SSID 與密碼<br>客紙<br>SmartBox 変更変紙的定配<br>SmartBox 変更変系変更<br>影理後可重開 SmartBox                                                                                                    | Methan UKE<br>展記単版<br>安式 SSID<br>安式 SSID<br>安式 Stantes UKE 100.<br>安式 Stantes UKE 100.<br>安式 Stantes UKE 100.<br>安式 Stantes UKE 100.<br>SSID 與密碼<br>SSID 與密碼<br>SSID 與密<br>SSID 與密<br>SSID 與<br>SSID 與<br>SSID 與<br>SSID 與<br>SSID 與<br>SSID 與<br>SSID 與<br>SSID 和<br>SSID 與<br>SSID 和<br>SSID 和<br>SS |
| SmartBox 表置恢復原業設定<br>原廠預設值                                                                                                    |                                                                                                    |
|                                                                                                    |                                                                                                    |

|               | 輸入 SmartBox 已設定的 WiFi<br>SSID  |  |
|---------------|--------------------------------|--|
| nart Box 的密码。 | 輸入 SmartBox 已設定的 WiFi 密        |  |
|               | 進入管理者設定                        |  |
|               | 預設密碼:0000                      |  |
| NE SSID,      | 設定 SmartBox 的 WiFi<br>SSID 與密碼 |  |
| 设定密码。         |                                |  |
|               | 點選後可重開 SmartBox                |  |
|               | 點選後可恢復 SmartBox                |  |

| * 應用程式下載:<br>請至以下網站搜尋關鍵字:Gigastone 或 SmartBox<br>iPhone / iPad:<br>蘋果 App Store<br>Android:<br>Google Play 商店:安卓市場:機鋒網:豌豆荚<br>講訊手機應用:360手機應用等* |
|----------------------------------------------------------------------------------------------------|
|                                                                                                    |

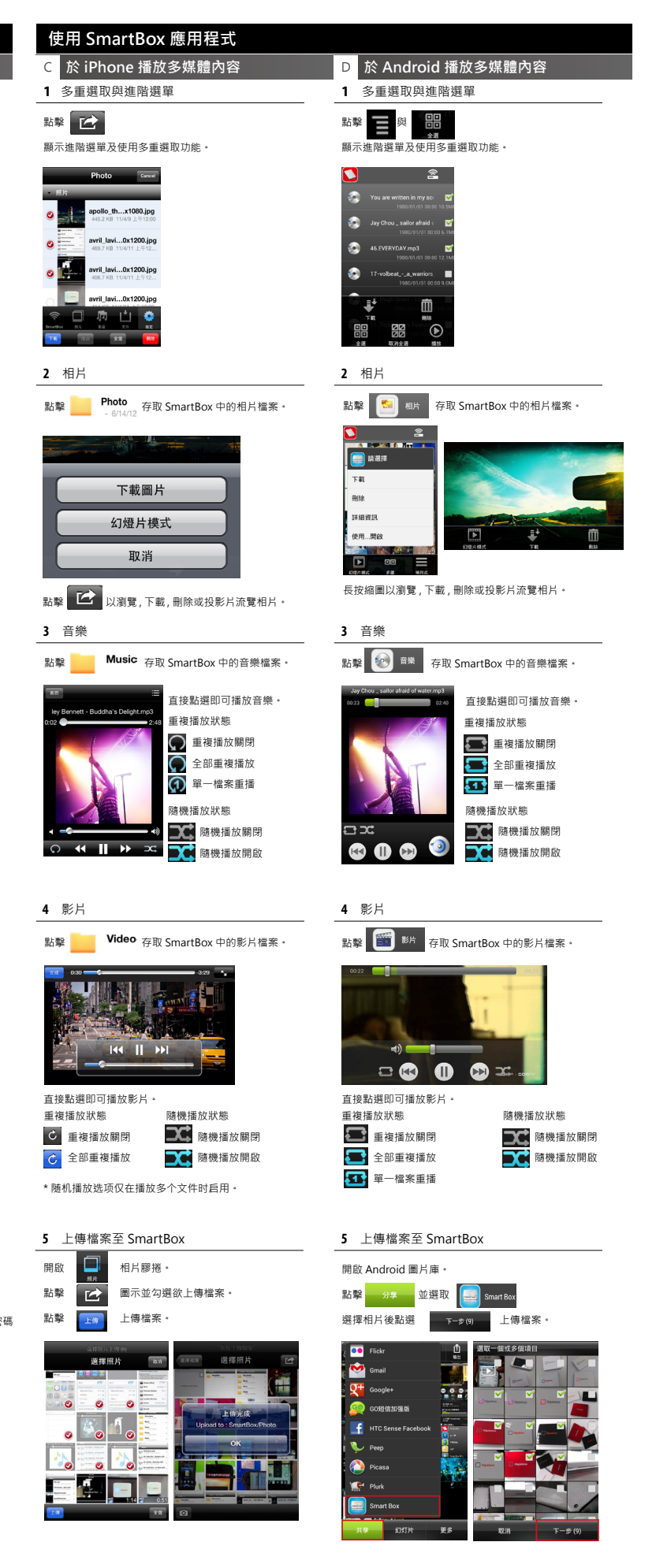